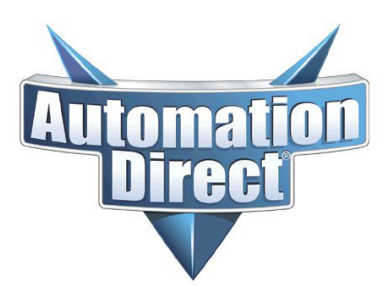

## SSW900 SERIES SOFT STARTER AND SSW900-CETH-W COMMUNICATION MODULE FIRMWARE UPDATE

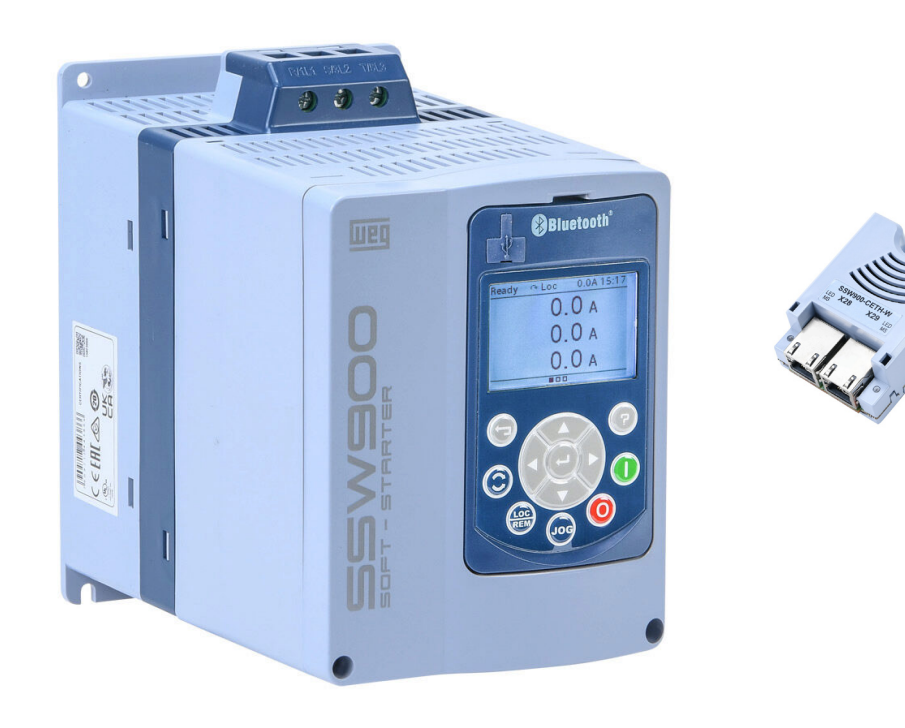

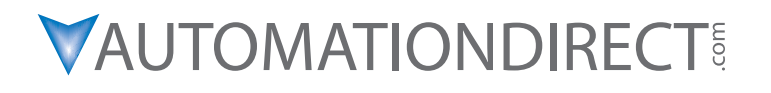

# SSW900 SERIES SOFT STARTER AND SSW900-CETH-W COMMUNICATION MODULE FIRMWARE UPDATE

## MANUAL OVERVIEW

#### The Purpose of this Manual

Thank you for purchasing a WEG SSW900 series full featured soft starter and SSW900-CETH-W Ethernet communication module from AutomationDirect. This manual describes the process of updating the firmware for both devices. The firmware for both the SSW900 soft starter and the Ethernet communication module must match for the devices to work properly. The current firmware version for both devices is firware version 1.60.

#### **TECHNICAL SUPPORT**

• By Telephone: 770-844-4200

(Mon.-Fri., 9:00 a.m.-6:00 p.m. E.T.)

On the Web: www.automationdirect.com

Our technical support group is glad to work with you in answering your questions. If you cannot find the solution to your particular application, or, if for any reason you need additional technical assistance, please call technical support at 770-844-4200. We are available weekdays from 9:00 a.m. to 6:00 p.m. Eastern Time.

We also encourage you to visit our web site where you can find technical and non-technical information about our products and our company. Visit us at <u>www.automationdirect.com</u>.

## **CONVENTIONS USED**

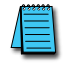

NOTE: When you see the "notepad" icon in the left-hand margin, the paragraph to its immediate right will be a special note.

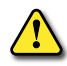

WARNING: When you see the "exclamation mark" icon in the left-hand margin, the paragraph to its immediate right will be a warning. This information could prevent injury, loss of property, or even death (in extreme cases).

## **CURRENT FIRMWARE VERSION**

The firmware for both the SSW900 soft starter and the SSW900-CETH-W Ethernet communication module must match for the devices to work properly. The current firmware version for both devices is firware version 1.60.

## HARDWARE / SOFTWARE REQUIREMENTS:

 WPS Programming Software found at <u>https://www.automationdirect.com/support/</u> software-downloads

#### SSW900 FIRMWARE UPDATE

- USB type A to miniB programming cable such as MOSAIC-CSU.
- Firmware file "ssw900\_package-v1\_60-d1-r6218.fw", included in the zip file with this manual.

#### SSW900-CETH-W FIRMWARE UPDATE

- Ethernet cable such as <u>C5E-STPBK-S3</u>.
- Firmware file, "ssw900\_ceth-w-v1\_60-d1-r6222.bin", included in the zip file with this manual.

## **INITIAL STEPS:**

- 1) Make sure there is no power to the control and line side of the Soft Starter.
- 2) Install SSW900-CETH-W. Note which slot the card is installed in. For installation instructions, see the <u>SSW900-CETH-W User's Guide</u> at AutomationDirect.com.
- 3) Do not connect Ethernet or USB cables until instructed. **Do not apply line power at any time in this process.** AutomationDirect recommends that all input and output side power wiring be disconnected before proceeding.
- 4) Apply control power.

#### SOFT STARTER HMI NAVIGATION

Using the SSW900 series (hereafter Soft Starter) HMI: (Refer to the <u>SSW900 User Manual</u> at AutomationDirect.com for HMI navigation.)

#### SET THE SOFT STARTER TO FACTORY DEFAULTS:

Set parameter C10.4 = "Yes" to default all parameters. You may be prompted to enter a password. The default password is: **5** 

After the Soft Starter is reset to factory default, it will prompt you to set the configuration. At this time, use all default values.

#### **CHECK PARAMETERS:**

S3.2.1 for Soft Starter firmware version. Make note of the value.

S3.2.2.8 for firmware version, if SSW900-CETH-W is in Slot 1. Make note of the value.

S3.2.2.10 for firmware version if SSW900-CETH-W is in Slot 2. Make note of the value.

### Assess the Need for Firmware Update

# If the Soft Starter and SSW900-CETH-W card are V1.60 or higher, no updates are needed, and this process is complete. Proceed to normal commissioning.

If the SSW900-CETH-W firmware version is lower than V1.60, then this component will need to be updated.

If the Soft Starter firmware version is lower than V1.60, then this component will need to be updated. If both components need to be updated, start with the **Update SSW900-CETH-W Firmware** instructions.

If only the Soft Starter needs to be updated, skip the **Update SSW900-CETH-W Firmware** section and proceed to **Update SSW900 Series Firmware** instructions.

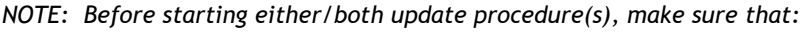

- There is no power on the Line and Output sides of the Soft Starter.
- SoftPLC is stopped.
- Faults are cleared.

## WEG PROGRAMMING SUITE (WPS) UPDATING PROCESS

- 1) Start WEG Programming Suite (hereafter WPS).
- 2) Click the Help menu and select Check for Updates.

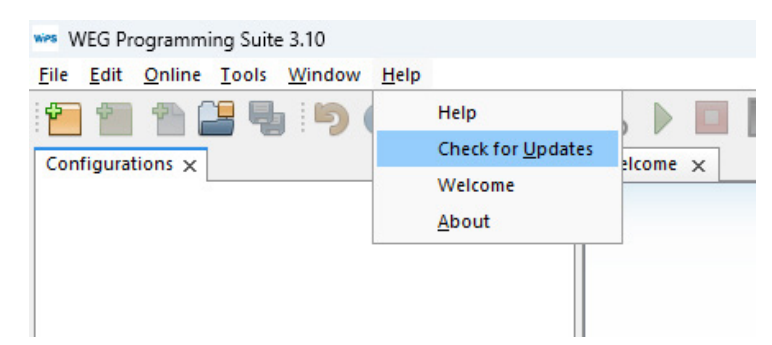

- 3) Follow the on-screen instructions to update WPS.
- 4) After updates are completed, restart WPS.

NOTE: Some firewall settings typically controlled by a company's IT department can cause WPS to not find any updates. An error message will appear in WPS indicating a problem with Proxy settings. Consult your IT department for resolution.

#### VERIFY WPS PLUGINS

1) Click the Tools menu and select Plugins.

| P 1              |           | Import Special Version |               |
|------------------|-----------|------------------------|---------------|
| Configurations × | rations × | Plugins                | <br>Welcome × |
|                  |           | Options                |               |

2) In the Plugins dialog, click the Check for Updates button.

| uares (in | Available Plugins (7) Downloaded in                                                                                                    | stalled (228) Settings                                                                                           |                                                                                                    |  |
|-----------|----------------------------------------------------------------------------------------------------|----------------------------------------------------------------------------------------------------|----------------------------------------------------------------------------------------------------|--|
| Check f   | for Updates                                                                                                    |                                                                                                    | Search:                                                                                                    |  |
| pdate     | Name                                                                                                    | Category                                                                                                    | YML Task File Support                                                                                                    |  |
|           | XML Task File Support                                                                                                    | Base Suite                                                                                                    |                                                                                                    |  |
| KKKKKKK   | WPS Function Blocks<br>WPS Function Blocks<br>WPS Execution Blocks<br>WPS Configuration Project StRVO Extension<br>WPS Configuration Project Structure<br>XML Ladder File Support<br>XML Parameters File Support<br>WPS Resource Project PLC200 Extension<br>WPS Resource Project PLC201 Extension | Base Suite<br>Base Suite<br>Base Suite<br>Base Suite<br>Base Suite<br>Drives and Controls<br>Drives and Controls | Installed version: 3: 10.6.2<br>Available version: 3: 10.6<br>Date: 4/23/25<br>Source: WPS Update Center<br>Plugin Description<br>http://updates.weg.net/WPS/310/release notes.txt |  |
| Update    | 10 plugins selected, 11MB                                                                                                    |                                                                                                    | ]                                                                                                    |  |

- 3) When the check is complete, deselect all Plugins, EXCEPT any that are for SSW900.
- 4) If there are SSW900 updates, select them and click the Update button.

|   | ***** |
|---|-------|
|   |       |
|   |       |
| L |       |

NOTE: You may leave all updates selected if you choose. However, some of the Plugins are large and require significant time to download. ADC recommends selecting only SSW900 updates for this firmware update procedure.

5) After updating, or if no updates were available for SSW900, click the Installed tab in the Plugins dialog. A list of all installed Plugins will be displayed. Sort by Name and verify that the three shown Plugins for SSW900 are present and that their Active status shows a green check mark. If the Active status is grey, click Select next to the Plugins. The click the Activate button. Verify that the Active status is now Green.

|                   |                                           |                     |        |                                                  | <u>S</u> earch: |
|-------------------|-------------------------------------------|---------------------|--------|--------------------------------------------------|-----------------|
| elect             | Name                                      | Category            | Active | 1                                                |                 |
| 1.1               | WPS Resource Project SSW08 Extension      | Drives and Controls |        | XML Access Control API                           |                 |
| ñ                 | WPS Resource Project SSW7000 Extension    | Drives and Controls | õ /    |                                                  |                 |
| 0                 | WPS Resource Project SSW900-CETH-W Exte.  | Drives and Controls | õ 🗖    | Version: 3.10                                    |                 |
|                   | WPS Resource Project SSW900 Extension     | Drives and Controls | õ      | Source: WEG Programming Suite 3.10               |                 |
|                   | WPS Resource Project SSW900 FXDialogs     | Drives and Controls | Ø      |                                                  |                 |
| ñ                 | WPS Resource Project THW Extension        | Critical Power      |        | Plugin Description                               |                 |
| ň                 | WPS Resource Project UMDW Extension       | Critical Power      |        | right beschpion                                  |                 |
| ň                 | WPS Resource Project UMDW Special         | Critical Power      | ě      | http://updates.weg.net/WPS/310/release_notes.txt |                 |
| ň                 | WPS Resource Project W30 Smart EC-I Appli | Drives and Controls | õ      |                                                  |                 |
| ň                 | WPS Resource Project W30 Smart EC-I Exten | Drives and Controls | 0      |                                                  |                 |
| ň                 | WPS Resource Project WCW2200 Extension    | Drives and Controls | 0      |                                                  |                 |
| ň                 | WPS Resource Project WCW5000 Extension    | Drives and Controls | 0      |                                                  |                 |
| $\overline{\Box}$ | WPS Resource Project WECC300 Extension    | Drives and Controls | 0      |                                                  |                 |
| ā                 | WPS Resource Project WPM250 Extension     | Automotive          |        |                                                  |                 |
| õ                 | WPS Resource Utilities                    | Base Suite          | 0      |                                                  |                 |
| Ō                 | WPS Utilities Special                     | Base Suite          |        |                                                  |                 |
|                   | WPS Welcome Screen                        | Base Suite          | 0      | 1                                                |                 |
|                   | XML Access Control API                    | Base Suite          | 0      |                                                  |                 |
|                   | XML Access Control File Support           | Base Suite          | 0      |                                                  |                 |
|                   | XML Axes API                              | Base Suite          | ۲      |                                                  |                 |
|                   | XML Axes File Support                     | Base Suite          | 0      |                                                  |                 |

6) After the update process is complete, close and re-open WPS.

## **UPDATING SSW900-CETH-W FIRMWARE**

Using the SSW900 HMI

#### Set Parameter:

C8.5.1 = 0 – Parameters. This sets the IP as a fixed address. You may be prompted to enter a password. The default password is: **5**.

#### **CHECK PARAMETER:**

C8.5.2 IP address. Default is 192.168.0.10. Make a note of the IP address if it is different than default.

#### **PC SETTINGS AND COMMUNICATION VERIFICATION:**

- 1) Connect an Ethernet cable from your PC to either port of the SSW900-CETH-W card. Do not connect the USB cable.
- 2) Using your PC's Network Settings control panel, set your PC's IP Address to the same domain as the SSW900-CETH-W module.

| Ethernet Status                                                                                                    | Ethernet Properties ×                                                                                                    | Internet Protocol Version 4 (TCP/IPv4) Properties X                                                                                                    |
|----------------------------------------------------------------------------------------------------|----------------------------------------------------------------------------------------------------|----------------------------------------------------------------------------------------------------|
| General                                                                                                    | Networking Sharing                                                                                                    | General                                                                                                    |
| Connection IPv4 Connectivity: Not Connected IPv6 Connectivity: Not Connected IPv6 Connectivity: Not Connected Developmention: 00:00:00 Speed: 0 bps Dgtalis Activity | Connect using:                                                                                                    | You can get IP settings assigned automatically if your network supports<br>this capability. Otherwise, you need to ask your network administrator<br>for the appropriate IP settings.<br>Q gbtain an IP address automatically<br>Q lage the following IP address:<br>IP address:<br>IP address:<br>IP address:<br>IP address:<br>IP address:<br>Q gbtain antipological settings<br>Sybnet mask:<br>Q gbtain DNS server address automatically |
| Sent — Received<br>Packets: 0   0<br>Properties Diagnose<br>Close                                                                                                    | Igstall Uninstall Properties<br>Deciption<br>Transmission Control Protocol/Internet Protocol. The default<br>wide area network protocol that provides communication<br>across diverse interconnected networks. | Uleg the following DNS server addresses:     Preferred DNS server:     Alternate DNS server:     Validate settings upon exit     Adganced      OK Cancel                                                                                                    |

3) Open the Microsoft WIndows Command Console. Use the "ping" command to verify communications between the PC and the SSW900-CETW-W module.

| Command Prompt X           | + ~                            |
|----------------------------|--------------------------------|
| Microsoft Windows [Version | 10.0.22631.5189]               |
| (c) Microsoft Corporation. | All rights reserved.           |
| C:\Users\lone>ping 192.168 | .0.10                          |
| Pinging 192.168.0.10 with  | 32 bytes of data:              |
| Reply from 192.168.0.10: b | ytes=32 time=1ms TTL=255       |
| Reply from 192.168.0.10: b | ytes=32 time=1ms TTL=255       |
| Reply from 192.168.0.10: b | ytes=32 time=1ms TTL=255       |
| Reply from 192.168.0.10: b | ytes=32 time=1ms TTL=255       |
| Ping statistics for 192.16 | 8.0.10:                        |
| Packets: Sent = 4, Rec     | eived = 4, Lost = 0 (0% loss), |
| Approximate round trip tim | es in milli-seconds:           |
| Minimum = 1ms, Maximum     | = 1ms, Average = 1ms           |

#### WPS COMMUNICATION CONFIGURATION:

1) Switch over to WPS software. If there are any Configurations open in WPS, select Close All Configurations under the File menu.

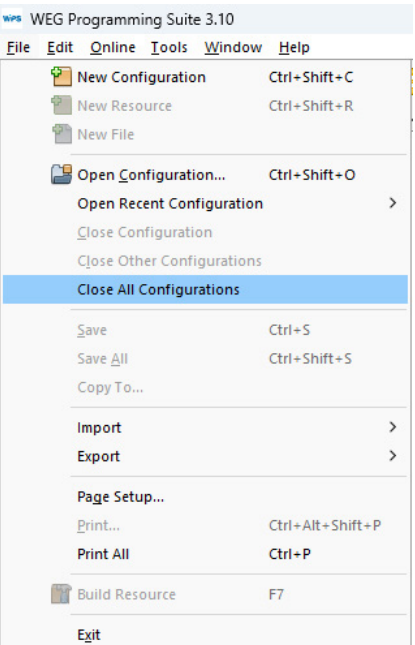

 From the File menu, select New Configuration to create a new Configuration that will be used for updating the SSW900-CETH-W card. Name the configuration as appropriate for your operation. For this guide, we are using the same name in Configuration name and Resource name.

| New Configuration                                   | Ctrl+Shift+C         |   | steps                                                         | Name                                       |                                                                |   |
|-----------------------------------------------------|----------------------|---|---------------------------------------------------------------|--------------------------------------------|----------------------------------------------------------------|---|
| Mew Resource                                        | Ctrl+Shift+R         |   | Name     Communication     configuration     Device selection | Configuration name:<br>Configuration path: | SSW900_CETH_FW_Update<br>C:/Users/lone/WPS 3.10 Configurations |   |
| Open <u>C</u> onfiguration<br>Open Recent Configura | Ctrl+Shift+O<br>tion | > |                                                               | Resource name:                             | SSW900_CETH_FW_Update                                          |   |
| Close Configuration                                 |                      |   |                                                               | Resource type:                             | Resource (default)                                             |   |
| Close Other Configurat                              | ions                 |   |                                                               |                                            |                                                                |   |
| Close All Configuration                             | s                    | × |                                                               |                                            |                                                                |   |
| Save                                                | Ctrl+S               |   |                                                               |                                            |                                                                |   |
| Save <u>A</u> ll                                    | Ctrl+Shift+S         |   |                                                               |                                            |                                                                |   |
| Сору То                                             |                      |   |                                                               |                                            |                                                                |   |
| Import                                              |                      | > |                                                               |                                            |                                                                |   |
| Export                                              |                      | > |                                                               |                                            |                                                                |   |
| Page Setup                                          |                      |   |                                                               |                                            |                                                                |   |
| Print                                               | Ctrl+Alt+Shift+      | P |                                                               |                                            |                                                                |   |
| Print All                                           | Ctrl+P               |   |                                                               |                                            |                                                                |   |
| Build Resource                                      | F7                   |   |                                                               |                                            |                                                                | / |
| Exit                                                |                      |   |                                                               |                                            |                                                                |   |

3) Click Next. This will bring up the Communication Configuration screen.

#### **ON THE COMMUNICATION CONFIGURATION SCREEN:**

- 4) Change Preset to SSW900-CETH-W.
  - a) Select the Ethernet radio button.
  - b) Verify IP address matches Parameter C8.5.2.
  - c) Verify TCP Port = 502.
  - d) Set Unit ID to 254. This is a crucial step. The default value of 255 does not allow access for firmware updates.

| s                | Communication con  | figuration             |                    |                     |                        |  |  |  |
|------------------|--------------------|------------------------|--------------------|---------------------|------------------------|--|--|--|
| Name             | Communication ma   | inager                 |                    |                     |                        |  |  |  |
| Communication    | Host:              | localhost              |                    |                     |                        |  |  |  |
| Device selection | Port:              | 34502                  |                    |                     |                        |  |  |  |
|                  | Device             |                        |                    |                     |                        |  |  |  |
|                  | Preset:            | SSW900-CETH-W V        |                    |                     |                        |  |  |  |
|                  | Physical layer     | O LISB O Serial (over  |                    |                     | Configured connections |  |  |  |
|                  |                    |                        |                    |                     |                        |  |  |  |
|                  | conngatation       |                        |                    |                     |                        |  |  |  |
|                  | IP address:        | 192.168.               | 0.10               | Transmission delay: | 0                      |  |  |  |
|                  | TCP port:          |                        | 502 🚔              | Response delay:     | 0                      |  |  |  |
|                  | Unit ID:           |                        | 254 🜩              | Timeout:            | 5000                   |  |  |  |
|                  | Connacto           |                        | Dire               |                     |                        |  |  |  |
|                  | connected a        | ·).                    |                    | Telegram size:      | 40                     |  |  |  |
|                  |                    |                        |                    |                     |                        |  |  |  |
|                  |                    |                        |                    |                     |                        |  |  |  |
|                  |                    |                        |                    |                     | 107.5                  |  |  |  |
|                  | Current connection | n: Ethernet/Modbus-TCF | /192.168.0.10:502/ | @254#0#0#5000#40    | Tes                    |  |  |  |
|                  | Status:            |                        |                    |                     |                        |  |  |  |
|                  |                    |                        |                    |                     |                        |  |  |  |
|                  |                    |                        |                    |                     |                        |  |  |  |
|                  |                    |                        |                    |                     |                        |  |  |  |
|                  |                    |                        |                    |                     |                        |  |  |  |

5) Click Test and verify the information in Status. It is essential to verify the Status message contains "SSW900-CETH-W".

| eps                 | Communication con | figuration                      |                                                          |               |                 |                 |            |
|---------------------|-------------------|---------------------------------|----------------------------------------------------------|---------------|-----------------|-----------------|------------|
| Name                | ⊂ Communication m | anager                          |                                                          |               |                 |                 |            |
| Communication       | Host:             | st: localhost                   |                                                          |               |                 |                 |            |
| 3. Device selection | Port:             | 34502                           |                                                          |               |                 |                 |            |
|                     | Device            |                                 |                                                          |               |                 |                 |            |
|                     | Preset:           | SSW900-CE                       | TH-W V                                                   |               |                 |                 |            |
|                     | Physical layer:   |                                 | Serial (over USB) O Fthe                                 | met 🔿 Bluetor | oth CAN         | O Configured co | onnections |
|                     | Configuration     |                                 |                                                          | Timina fr     | nsl             |                 |            |
|                     |                   |                                 | -                                                        |               |                 |                 |            |
|                     | IP address:       |                                 | 192.168.0.10                                             | Transm        | ission delay:   | 0               |            |
|                     | TCP port:         |                                 | 502                                                      | Respon        | Response delay: | 0               |            |
|                     | Unit ID:          | Unit ID: 254 荣 Tim              | ÷ Timeou                                                 | Timeout:      | 5000            |                 |            |
|                     | Connected devi    | ces:                            | Discover                                                 | Telegra       | m size:         | 40              |            |
|                     |                   |                                 |                                                          |               |                 |                 |            |
|                     |                   |                                 |                                                          |               |                 |                 |            |
|                     | Current connectio | n: Ethernet,                    | Modbus-TCP/192.168.0.10                                  | 502/@254#0#0  | #5000#40        |                 | Test       |
|                     | Status:           | Commun<br>Device of<br>[WEG, SS | ication Manager online.<br>nline.<br>W900-CETH-W, V1.60] |               |                 |                 |            |
|                     |                   |                                 |                                                          |               |                 |                 |            |
|                     |                   |                                 |                                                          |               |                 |                 |            |

6) Click Next. This will bring you to the Device selection screen.

7) On the Device selection screen, verify Type and Version match this screen capture.

| Steps                                                                                                    | Device selection  | (                                        |                                                             |      |
|----------------------------------------------------------------------------------------------------|-------------------|------------------------------------------|-------------------------------------------------------------|------|
| <ol> <li>Name</li> <li>Communication<br/>configuration</li> <li>Device selection</li> <li>Application</li> </ol> | Type:<br>Version: | SSW900-CETH-W<br>1.0X<br>Identify Device | Features SSW900-CETH-W is an accessory for Soft-Starter SSW | 900. |
|                                                                                                    |                   |                                          |                                                             |      |

8) Click Identify Device, Verify data in the Message popup.

| we New Configuration                                                                  |                   |                                                                                         | > |
|---------------------------------------------------------------------------------------|-------------------|-----------------------------------------------------------------------------------------|---|
| Steps                                                                                 | Device selection  |                                                                                         |   |
| 1. Name<br>2. Communication<br>configuration<br>3. Device selection<br>4. Application | Type:<br>Version: | SSW900-CETH-W                                                                           |   |
|                                                                                       |                   | Peatures       wes Message       Device:       SSW900-CETH-W       Firmware:       1.60 |   |
|                                                                                       |                   |                                                                                         |   |
|                                                                                       |                   | < Back Next > Einish Cancel Help                                                        | ) |

9) Click OK to close the Message dialog, then Next. This will bring you to the Applications page.

| Steps     Application       1. Name     Import WLP Backup       2. Communication configuration     File Path       3. Device selection     File Path |       |
|----------------------------------------------------------------------------------------------------|-------|
| Name     Import WLP Backup       Communication<br>configuration     File Path       Device selection                                                 |       |
| Application                                                                                                    |       |
| Application                                                                                                    |       |
|                                                                                                    |       |
|                                                                                                    |       |
|                                                                                                    |       |
|                                                                                                    | Print |

- 10) No changes are needed on this screen. Click Finish.
- 11) Select the Online menu and click Firmware download.

WEG Programming Suite 3.10 File Edit Online Tools Window Help ¢ Sonnect Device F9 Connected Device Information F10 Configurat 🖃 🔘 SSI **Quick Parameter Monitoring** ė. 🖬 Read Parameters from Device > ÷.. > Write Parameters to Device ÷.. ÷... Download Resource F8 O Upload Resource Ctrl+F8 Compare Device Resource > **Online Command** Force I/O Firmware download 💠 WComm

12) Select Upload a file from system directory and click the three dot Browse button.

| eps                    | Firmware downloa | id data                    |                                               |
|------------------------|------------------|----------------------------|-----------------------------------------------|
| Firmware download data | Device           |                            |                                               |
|                        | Model:           | SSW900-CETH-W              |                                               |
|                        | Version:         | 1.0X                       |                                               |
|                        | New firmware     |                            |                                               |
|                        | 🔘 Select a ve    | ersion available on WPS    |                                               |
|                        |                  |                            |                                               |
|                        | O Upload a       | file from system directory | SSW900-CETH-W is an acessory for Soft-Starter |
|                        |                  |                            |                                               |
|                        |                  |                            |                                               |
|                        | Binary files     |                            |                                               |
|                        |                  |                            |                                               |
|                        |                  |                            |                                               |
|                        |                  |                            |                                               |
|                        |                  |                            |                                               |
|                        |                  |                            |                                               |
|                        |                  |                            |                                               |
|                        |                  |                            |                                               |
|                        |                  |                            |                                               |
|                        |                  |                            |                                               |
|                        |                  |                            |                                               |
|                        | Select a firmwa  | re file.                   |                                               |
|                        | Select a firmwa  | re file.                   |                                               |

13) Navigate to the location of the firmware package you downloaded when you downloaded this manual. Select "ssw900\_ceth-w-v1\_60-d1-r6222.bin" and click Open.

| Firmware download data Device Model: SSW900-CETH-W Version:  Open Version:  Select Look in:  Firmware Versions 1.60  Ssw900_ceth-w-v1_60-d1-r6222.bin Binary files File name:  Ssw900_ceth-w-v1_60-d1-r6222.bin Files of type:  Firmware files Open Cancel                                                                                                    | ps                     | Firmware download data                   |                                                                           |
|----------------------------------------------------------------------------------------------------|------------------------|------------------------------------------|---------------------------------------------------------------------------|
| Model:       SSW900-CETH-W         Version:       • Open         New firm       Look jn:         Select       issw900_ceth-w-v1_60-d1-r6222.bin         Uploa       ssw900_package-v1_60-d1-r6228.bin         Binary files       ssw900_ceth-w-v1_60-d1-r6228.bin         File name:       ssw900_ceth-w-v1_60-d1-r6228.bin         File sof type:       Firmware files         Open       Cancel                                                                                                    | Firmware download data | Device                                   |                                                                           |
| Version:       • Open         New firmw       Select         Look jn:       Firmware Versions 1.60         Ulploa       \$ssw900_ceth-w-v1_60-d1-r6222.bin         Binary files       \$ssw900_package-v1_60-d1-r6218.fw         File game:       \$ssw900_ceth-w-v1_60-d1-r6222.bin         File game:       \$ssw900_ceth-w-v1_60-d1-r6222.bin         File game:       \$ssw900_ceth-w-v1_60-d1-r6222.bin         File game:       \$ssw900_ceth-w-v1_60-d1-r6222.bin         File game:       \$ssw900_ceth-w-v1_60-d1-r6222.bin         File game:       \$ssw900_ceth-w-v1_60-d1-r6222.bin         File game:       \$ssw900_ceth-w-v1_60-d1-r6222.bin         File game:       \$ssw900_ceth-w-v1_60-d1-r6222.bin         File game:       \$ssw900_ceth-w-v1_60-d1-r6222.bin         File game:       \$ssw900_ceth-w-v1_60-d1-r6222.bin         File game:       \$ssw900_ceth-w-v1_60-d1-r6222.bin |                        | Model: SSW9                              | 000-CETH-W                                                                |
| New firm         Select         Uploa         Sw900_ceth-w-v1_60-d1-r6222.bin         Sw900_package-v1_60-d1-r6218.fw         File name:         Ssw900_ceth-w-v1_60-d1-r6222.bin         File sof type:         Firmware files         Open         Cancel                                                                                                    |                        | Version: wes Open                        | X                                                                         |
| Select       Look jn:           Firmware Versions 1.60           Uploa          ssw900_ceth-w-v1_60-d1-r6222.bin          Binary files          ssw900_package-v1_60-d1-r6218.fw          File game:          ssw900_ceth-w-v1_60-d1-r6222.bin          File game:          ssw900_ceth-w-v1_60-d1-r6222.bin          File game:          Ssw900_ceth-w-v1_60-d1-r6222.bin          File game:          Ssw900_ceth-w-v1_60-d1-r6222.bin          File game:          Ssw900_ceth-w-v1_60-d1-r6222.bin          File game:          Ssw900_ceth-w-v1_60-d1-r6222.bin          File game:          Ssw900_ceth-w-v1_60-d1-r6222.bin                                                                                                    |                        | - New firmw                              |                                                                           |
| Image: Starswool_ceth-w-v1_60-d1-r6222.bin         Image: Starswool_package-v1_60-d1-r6218.ftw         Binary files         File game:       Starswool_ceth-w-v1_60-d1-r6222.bin         File game:       Starswool_ceth-w-v1_60-d1-r6222.bin         Files of type:       Firmware files         Open       Cancel                                                                                                    |                        | Select Look in:                          | 🗂 Firmware Versions 1.60 🗸 🦻 🔂 🔛 📰                                        |
| Sw900_ceth-w-v1_60-d1-r6222.bin         Duploa         Binary files         File name:         ssw900_ceth-w-v1_60-d1-r6222.bin         Files of type:         Firmware files         Open         Cancel                                                                                                    |                        |                                          |                                                                           |
| Binary files         File name:         ssw900_ceth-w-v1_60-d1-r6222.bin         Files of type:         Firmware files         Open         Cancel                                                                                                    |                        | C Uploa                                  | 00_ceth-w-v1_60-d1-r6222.bin                                              |
| Binary files         File name:       ssw900_ceth-w-v1_60-d1-r6222.bin         Files of type:       Firmware files         Open       Cancel                                                                                                    |                        | Ssw90                                    | 00_package-v1_60-d1-r6218.fw                                              |
| Binary files         File name:       ssw900_ceth-w-v1_60-d1-r6222.bin         Files of type:       Firmware files         Open       Cancel                                                                                                    |                        |                                          |                                                                           |
| File name:       ssw900_ceth-w-v1_60-d1-r6222.bin         Files of type:       Firmware files         Open       Cancel                                                                                                    |                        | Binary files                             |                                                                           |
| File name:     ssw900_ceth-w-v1_60-d1-r6222.bin       Files of type:     Firmware files       Open     Cancel                                                                                                    |                        |                                          |                                                                           |
| File name:       ssw900_ceth-w-v1_60-d1-r6222.bin         Files of type:       Firmware files         Open       Cancel                                                                                                    |                        |                                          |                                                                           |
| File name:       ssw900_ceth-w-v1_60-d1-r6222.bin         Files of type:       Firmware files         Open       Cancel                                                                                                    |                        |                                          |                                                                           |
| Files of type: Firmware files v Open Cancel                                                                                                    |                        |                                          |                                                                           |
| Open Cancel                                                                                                    |                        | File <u>n</u> ame                        | ssw900_ceth-w-v1_60-d1-r6222.bin                                          |
| Open Cancel                                                                                                    |                        | File <u>n</u> ame<br>Files of tv         | : ssw900_ceth-w-v1_60-d1-r6222.bin                                        |
|                                                                                                    |                        | File <u>n</u> ame<br>Files of <u>t</u> y | e: ssw900_ceth-w-v1_60-d1-r6222.bin Firmware files                        |
|                                                                                                    |                        | File <u>n</u> ame<br>Files of <u>t</u> y | ssw900_ceth-w-v1_60-d1-r6222.bin pe: Firmware files                       |
|                                                                                                    |                        | File <u>n</u> ame<br>Files of <u>ty</u>  | ssw900_ceth-w-v1_60-d1-r6222.bin pe: Firmware files                       |
|                                                                                                    |                        | File <u>n</u> ame<br>Files of <u>ty</u>  | ssw900_ceth-w-v1_60-d1-r6222.bin  Firmware files  Open Cancel             |
| O Salart a firmwara fila                                                                                                    |                        | File name<br>Files of ty                 | ssw900_ceth-w-v1_60-d1-r6222.bin pe: Firmware files                       |
| Select a firmware file.                                                                                                    |                        | File <u>n</u> ame<br>Files of <u>ty</u>  | ssw900_ceth-w-v1_60-d1-r6222.bin pe: Firmware files Open Cancel Cancel    |
| Select a firmware file.                                                                                                    |                        | File name<br>Files of fy                 | : ssw900_ceth-w-v1_60-d1-r6222.bin<br>pe: Firmware files V<br>Open Cancel |

14) In the Firmware download data window, click Finish.

|                           | Firmware download data                                                                                                    |                                                           |
|---------------------------|----------------------------------------------------------------------------------------------------|-----------------------------------------------------------|
| I. Firmware download data | Device Model: SSW900-CETH-W Version: 1.0X New firmware Select a version available on WPS Upload a file from system directory ssw900_ceth-w-v1_60-d1-r6222.bin Elinary files w900_ceth-w-v1_60-d1-r6222.bin - 2025/04/14 13:22 | SSW900-CETH-W is an accessory for Soft-Starter<br>SSW900. |
|                           | L                                                                                                    |                                                           |

15) Click OK from the Question popup to confirm the download.

| wes Question | >                             |
|--------------|-------------------------------|
| Do you v     | vant to confirm the download? |
|              |                               |

16) Follow the firmware update progress in the Status Block of WPS.

| H |      |        |           |                  |         |                                                         |
|---|------|--------|-----------|------------------|---------|---------------------------------------------------------|
|   | Outp | ut - D | efault    | output           |         |                                                         |
| L | 25   | Apr    | 2025      | 08:56:07.995     | [INFO]  | Firmware download started                               |
| L | 25   | Apr    | 2025      | 08:56:07.996     | [INFO]  | Downloading file (1/1) ssw900_ceth-w-v1_60-d1-r6222.bin |
| L |      |        |           |                  |         |                                                         |
| L |      |        |           |                  |         |                                                         |
| L |      |        |           |                  |         |                                                         |
| L |      |        |           |                  |         |                                                         |
| L |      |        |           |                  |         |                                                         |
|   |      |        |           |                  |         |                                                         |
| • | The  | e coi  | npoi      | nent update      | will be | complete when the Satus Block message reads "Firmware   |
|   | dov  | vnlc   | ,<br>ad s | ,<br>uccessful". |         | , 5                                                     |
|   |      |        |           | • • •            |         |                                                         |

```
Output - Default output

25 Apr 2025 08:56:07.995 [INFO] Firmware download started

25 Apr 2025 08:56:07.996 [INFO] Downloading file (1/1) ssw900_ceth-w-v1_60-d1-r6222.bin ...

25 Apr 2025 08:59:25.270 [INFO] Firmware download successful
```

Depending on the Slot you installed the SSW900-CETH-W in, you may get a F088 or F089 Slot x Fault Connection. This is due to the firmware update and can be reset before power cycle by pressing the Back button on the HMI.

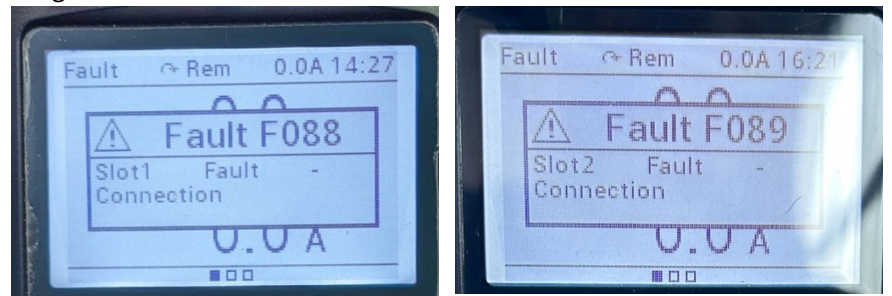

17) Cycle power to the Soft Starter and remove the Ethernet cable from the SSW900-CETH-W module.

If you only need to update the SSW900-CETH-W, you can jump to *Post Update Steps* found later in this manual.

If the Soft Starter firmware needs to be updated, follow the process beginning on the next page.

## **UPDATE SSW900 SERIES SOFT STARTER FIRMWARE**

#### **PREPARATION:**

Connect your PC to the HMI on the Soft Starter with a USB Type A to MiniB cable such as <u>MOSAIC-CSU</u>. The USB cable will provide power to the HMI itself, but not the Soft Starter.

If the Ethernet cable for the SSW900-CETH-W update is still plugged into the module, unplug the cable.

- Make sure control power is applied to the Soft Starter and there is no line power applied.
  - 1) In WPS, select Close All Configurations from the File menu.

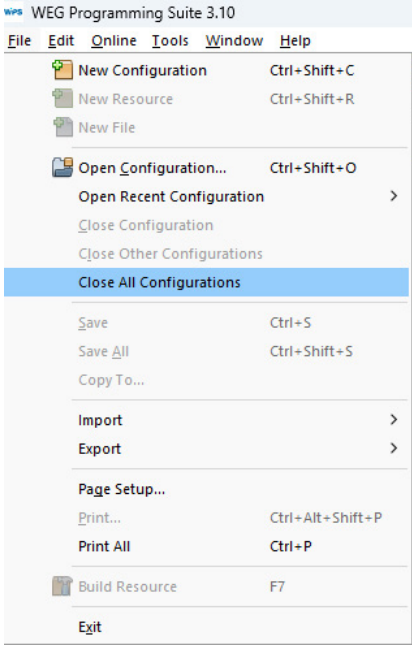

2) Select File, New Configuration to create a new configuration that will be used for updating the Soft Starter.

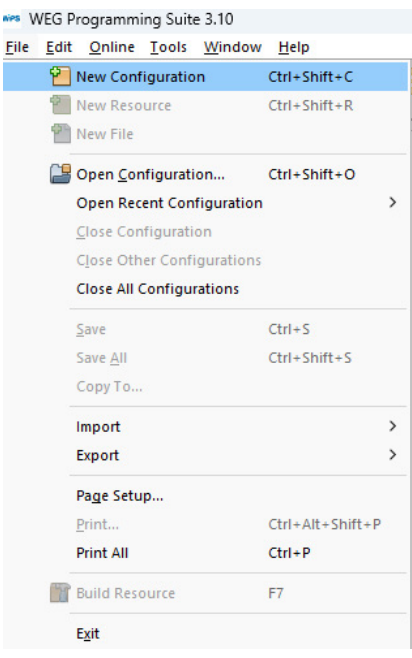

Name the configuration as appropriate for your operation. We are using the same name in Configuration name and Resource name.

| wes New Configuration                |                     | ×                                        |
|--------------------------------------|---------------------|------------------------------------------|
| Steps                                | Name                |                                          |
| 1. Name<br>2. Communication          | Configuration name: | SSW900_FW_Update                         |
| configuration<br>3. Device selection | Configuration path: | C:/Users/Ione/WPS 3.10 Configurations    |
|                                      | Resource name:      | SSW900_FW_Update                         |
|                                      | Resource type:      | Resource (default)     O Application     |
|                                      |                     |                                          |
|                                      |                     |                                          |
|                                      |                     |                                          |
|                                      |                     |                                          |
|                                      |                     |                                          |
|                                      |                     |                                          |
|                                      |                     |                                          |
|                                      |                     |                                          |
| 120                                  |                     |                                          |
|                                      |                     | < <u>B</u> ack Next > Einish Cancel Help |

- 3) Click Next.
- 4) Select the USB radio button for the Physical layer connection between the PC and Soft Starter.

| Name             | Communication r                                                   | nanager               |                 |                                                                                                    |                                    |           |
|------------------|-------------------------------------------------------------------|-----------------------|-----------------|----------------------------------------------------------------------------------------------------|------------------------------------|-----------|
| Communication    | Host:                                                             | localhost             |                 |                                                                                                    |                                    |           |
| Device selection | Port:                                                             | 34502                 |                 |                                                                                                    |                                    |           |
|                  | Device<br>Preset:<br>Physical layer:<br>Configuration<br>Unit ID: | SSW900                | USB) C Ethernet | Bluetooth CAN<br>Timing [ms]<br>Transmission delay:<br>Response delay:<br>Timeout:<br>Telegram size: | Configured cor<br>0<br>1000<br>240 | inections |
|                  | Current connecti<br>Status:                                       | on: USB/@0#0#0#1000#; | 240             |                                                                                                    |                                    | Test      |
| 170              |                                                                   |                       |                 |                                                                                                    |                                    |           |

5) Click Test to verify the Status of the USB connection. It is essential to verify that the Status message contains "SSW900".

| eps              | Communication configuration                                                                                |                                                                                                    |                                                         |
|------------------|----------------------------------------------------------------------------------------------------|----------------------------------------------------------------------------------------------------|---------------------------------------------------------|
| Name             | Communication manager                                                                                      |                                                                                                    |                                                         |
| Communication    | Host: localhost                                                                                            |                                                                                                    |                                                         |
| Device selection | Port: 34502                                                                                                |                                                                                                    |                                                         |
|                  | Device<br>Preset: SSW900  Physical layer: O USB Serial (over USB)<br>Configuration<br>Unit ID:             | Ethernet ○ Bluetooth ○ CAN     Timing [ms]     Transmission delay:     Response delay:     Timeout:     Telegram size: | Configured connections      0      0      1000      240 |
|                  | Current connection: USB/@0#0#0#1000#240 Status: Communication Manager o Device online. IVVEG SSW900 V1.601 | nline.                                                                                                    | Test                                                    |
|                  | [116, 53150, 11.00]                                                                                        |                                                                                                    |                                                         |

6) Click Next. The Device selection screen will appear.

#### **DEVICE SELECTION**

On the Device Selection screen, Verify that Type is SSW900 and that the Version is lower than 1.6X.

| eps                                                                       | Device selection           | l                                                          |             |                                                                                                    |
|---------------------------------------------------------------------------|----------------------------|------------------------------------------------------------|-------------|----------------------------------------------------------------------------------------------------|
| Name<br>Communication<br>configuration<br>Device selection<br>Application | Type:<br>Version:<br>Slot1 | SSW900<br>1.0X<br>Ethernet<br>Anybus-CC<br>Identify Device | ▼<br>▼<br>▼ | Eatures<br>A Soft-Statter de baixa tensão SSW900 é um produto de alto<br>desempenho o qual permite o controle da partida, parada e<br>a proteção de motores de indução trifásicos de baixa tensão<br>Desta forma evitam-se choques mecánicos na carga, surtos<br>de corrente na rede de alimentação, e a queima do motor.<br>Uma das principais características deste produto é a grande<br>rode de alimentação e concoxêos, tormando possível ao<br>cidente escolher qual a melhor forma de proteger o seu<br>motor. |
|                                                                           |                            |                                                            |             |                                                                                                    |

7) Click the Identify Device button. If the Version is 1.60 or higher, the Soft Starter has already been updated. If the Version is lower than 1.60, please proceed.

8) Click the OK button to close the Message dialog and click Next to open the Application screen.

| eps                                                                       | Device selection           |                            |              |        |                                                                                                    |
|---------------------------------------------------------------------------|----------------------------|----------------------------|--------------|--------|----------------------------------------------------------------------------------------------------|
| Name<br>Communication<br>configuration<br>Device selection<br>Application | Type:<br>Version:<br>Slot1 | SSW900<br>1.0X<br>Ethernet |              |        |                                                                                                    |
|                                                                           | ∟ Slot2                    | Anybus-CC                  | ntify Device | Featur | res                                                                                                    |
|                                                                           |                            | wes Message                |              | ×      | Starter de baixa tensão SSW900 é um produto de alto<br>senho o qual permite o controle da partida, parada e                                                                                                   |
|                                                                           | -                          | Device:                    | SSW900       |        | cao de motores de indução tinásicos de baixa tensão<br>orma evitam-se choques mecânicos na carga, surtos<br>ente na rede de alimentação, e a queima do motor                                                  |
|                                                                           |                            | Firmware:                  | 1.0          |        | s principais características deste produto é a grande                                                                                                    |
|                                                                           |                            |                            |              | ОК     | spinicipals calacterísticas deste producto e a guinde<br>iz nas técnicas de detecção de falhas e alarmes na<br>alimentação e conexões, tornando possível ao<br>escolher qual a melhor forma de proteger o seu |
|                                                                           |                            |                            |              | motor  | r.                                                                                                    |
|                                                                           |                            |                            |              |        |                                                                                                    |

9) No changes are needed on this screen. Click Finish.

| eps                             | Application       |       |
|---------------------------------|-------------------|-------|
| Name                            | Import WLP Backup |       |
| configuration                   | File Path         |       |
| Device selection<br>Application |                   | <br>  |
|                                 |                   |       |
|                                 |                   |       |
|                                 |                   |       |
|                                 |                   |       |
|                                 |                   |       |
|                                 |                   |       |
|                                 |                   |       |
|                                 |                   |       |
|                                 |                   |       |
|                                 |                   |       |
|                                 |                   |       |
|                                 |                   |       |
|                                 |                   |       |
|                                 |                   |       |
|                                 |                   | <br>1 |
|                                 |                   | Print |
|                                 |                   |       |
|                                 |                   |       |

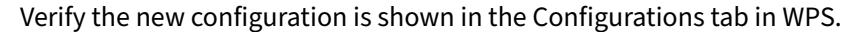

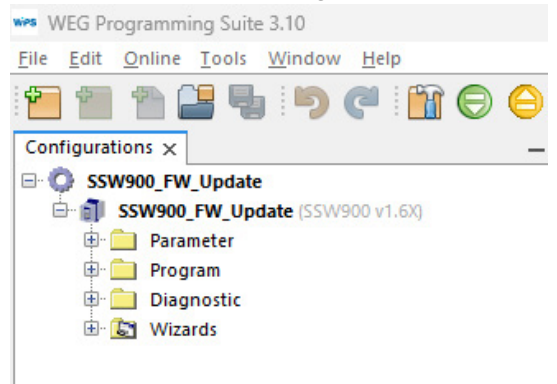

10) Select Online from the WPS pulldown menu, then Firmware download.

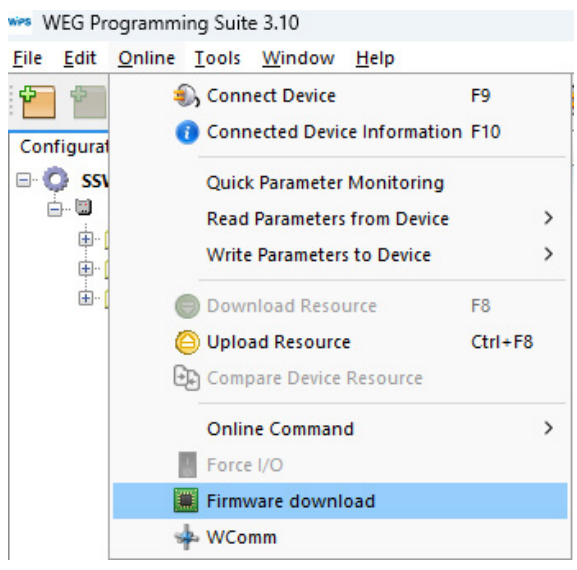

## **Firmware Update**

11) Navigate to the location of the firmware package you downloaded when you downloaded this manual. Select "ssw900\_package-v1\_60-d1-r6218.fw" and click Open.

| teps                   | Firmware download data                                                                                                    |
|------------------------|----------------------------------------------------------------------------------------------------|
| Firmware download data | Device<br>Model: SSW900<br>Version: Open<br>New firmw<br>Select<br>Look jn: Firmware Versions 1.60<br>Select<br>Uploa<br>Ssw900_ceth-w-v1_60-d1-r6222.bin<br>Ssw900_package-v1_60-d1-r6218.ftw |
|                        | File name: ssw900_package-v1_60-d1-r6218.fw<br>Files of _v0 : Firmware files<br>Open Cancel                                                                                                    |

## 12) In the Firmware download data window, Click Finish.

| Firmware download data | Device          |                              |   |                                                                                               |
|------------------------|-----------------|------------------------------|---|-----------------------------------------------------------------------------------------------|
|                        | Model:          | SSW900                       |   |                                                                                               |
|                        | Version:        | 1.0X                         | ~ |                                                                                               |
|                        | New firmwar     | e                            |   |                                                                                               |
|                        | 🔘 Select a      | version available on WPS     |   |                                                                                               |
|                        |                 |                              | ~ |                                                                                               |
|                        | O Upload        | a file from system directory |   | A Soft-Starter de baixa tensão SSW900 é um                                                    |
|                        | ssw900          | _package-v1_60-d1-r6218.fw   |   | produto de alto desempenho o qual permite o<br>controle da partida, parada e a proteção de    |
|                        |                 |                              |   | motores de Indução trifásicos de baixa tensão.                                                |
|                        | Binary files    |                              |   | Desta forma evitam-se choques mecânicos na<br>carga surtos de corrente na rede de alimentação |
|                        | file105.bin - 2 | 2024/10/14 17:02:26          |   | e a queima do motor.                                                                          |
|                        | file106.bin - 2 | 2024/10/14 17:02:26          |   | Uma das principais características deste produto é                                            |
|                        | file120.bin - 2 | 2024/10/15 08:47:34          |   | a grande robustez nas técnicas de detecção de                                                 |
|                        | file122.bin - 2 | 2024/10/15 08:47:34          |   | raínas e alarmes na rede de alimentação e<br>conexões, tornando possível ao cliente escolher  |
|                        | file123.bin - 2 | 2024/10/15 08:47:34          |   | qual a melhor forma de proteger o seu motor.                                                  |
|                        | file125.bin - 2 | 2024/10/15 08:47:34          | 1 |                                                                                               |
|                        |                 |                              |   |                                                                                               |
|                        |                 |                              |   |                                                                                               |
|                        |                 |                              |   |                                                                                               |
|                        |                 |                              |   |                                                                                               |
|                        |                 |                              |   |                                                                                               |

13) Click OK from the Question popup to confirm the download.

| ×               |
|-----------------|
|                 |
| m the download? |
|                 |
| Cancel          |
|                 |

Follow the firmware update progress in the Status Block of WPS.

```
Output - Default output

25 Apr 2025 09:16:31.759 [INFO] Firmware download started

25 Apr 2025 09:16:31.759 [INFO] Downloading file (1/53) file035.bin ...

25 Apr 2025 09:16:32.097 [INFO] Downloading file (2/53) file036.bin ...

25 Apr 2025 09:16:36.868 [INFO] Downloading file (3/53) file037.bin ...

25 Apr 2025 09:16:37.522 [INFO] Downloading file (4/53) file038.bin ...

25 Apr 2025 09:16:38.191 [INFO] Downloading file (5/53) file039.bin ...
```

While the updates are downloading, the HMI will indicate "Wait: Do not turn off Control Supply".

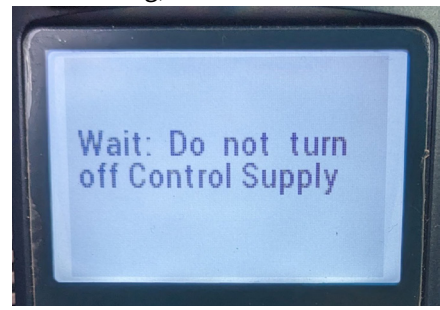

When the message in the WPS Status block reads "Firmware download successful", this component update is finished.

```
Output - Default output
 25 Apr 2025 09:17:16.609 [INFO] Downloading file (39/53) file099.bin ...
 25 Apr 2025 09:17:16.718 [INFO] Downloading file (40/53) file100.bin ...
 25 Apr 2025 09:17:16.835 [INFO] Downloading file (41/53) file101.bin ...
 25 Apr 2025 09:17:17.106 [INFO] Downloading file (42/53) file102.bin ...
 25 Apr 2025 09:17:17.281 [INFO] Downloading file (43/53) file103.bin ...
 25 Apr 2025 09:17:17.350 [INFO] Downloading file (44/53) file104.bin ...
 25 Apr 2025 09:17:17.470 [INFO] Downloading file (45/53) file105.bin ...
 25 Apr 2025 09:17:17.589 [INFO] Downloading file (46/53) file106.bin ...
 25 Apr 2025 09:17:17.732 [INFO] Downloading file (47/53) file107.bin ...
 25 Apr 2025 09:17:17.838 [INFO] Downloading file (48/53) file120.bin ...
 25 Apr 2025 09:17:18.551 [INFO] Downloading file (49/53) file121.bin ...
 25 Apr 2025 09:17:22.715 [INFO] Downloading file (50/53) file122.bin ...
 25 Apr 2025 09:17:23.414 [INFO] Downloading file (51/53) file123.bin ...
 25 Apr 2025 09:17:54.092 [INFO] Downloading file (52/53) file124.bin ...
 25 Apr 2025 09:18:01.960 [INFO] Downloading file (53/53) file125.bin ...
 25 Apr 2025 09:18:29.339 [INFO] Firmware download successful
```

```
🗗 🐻 Output 🛈 Notifications
```

The HMI will read "You must reboot system".

| You must<br>system | reboot |  |
|--------------------|--------|--|
|                    |        |  |

14) Remove the USB cable and reboot the Soft Starter by cycling the control power.

## **POST UPDATE STEPS**

In WPS, close the Soft Starter Configuration file. Then open the SSW900-CETH-W Configuration file. Connect an Ethernet cable to SSW900-CETH-W.

- 1) Open the SSW900-CETH-W configuration.
- 2) Select Online from the WPS pulldown menu, then Connect Device.

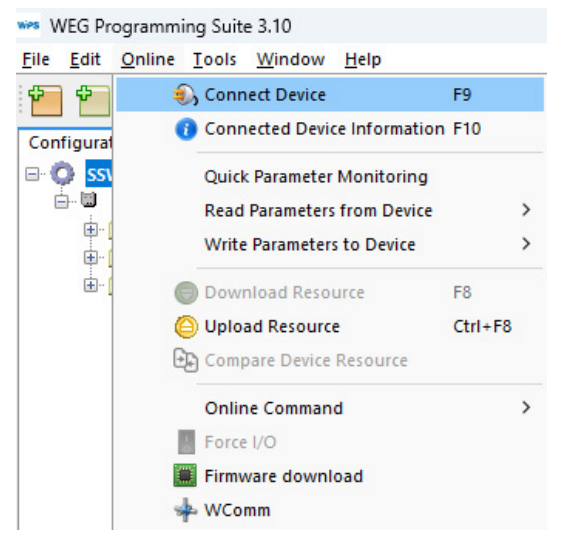

WPS will generate an Error message requesting a change in resource. Select Yes.

| $\odot$ | Invalid device version   |  |
|---------|--------------------------|--|
|         | Change resource options? |  |
|         |                          |  |
|         |                          |  |
|         | Ver                      |  |

This will bring up the Communication Configuration screen.

#### **ON THE COMMUNICATION CONFIGURATION SCREEN:**

- 3) Select the Ethernet radio button.
  - a) Verify TCP Port = 502.
  - b) Set Unit ID to 255. This is a crucial step. A setting of 254 is used only for firmware updates.
- 4) Click the Test button and verify that the Status message is correct. It is important that the Status device is "SSW900" and not "SSW900-CETH-W". If the device shown is "SSW900-CETH-W", then close this dialog, reboot the SSW900 and restart the Post Update procedure. If the problem persists, contact ADC tech support.

| Communication configur      | tion Communication ma | anager                                                        |                     |                     |                          |    |
|-----------------------------|-----------------------|---------------------------------------------------------------|---------------------|---------------------|--------------------------|----|
| Device                      | Host:                 | localhost                                                     |                     |                     |                          |    |
| Information<br>Memory areas | Port:                 | 34502                                                         |                     |                     |                          |    |
|                             | Device                |                                                               |                     |                     |                          |    |
|                             | Preset:               | SSW900-CETH-W V                                               |                     |                     |                          |    |
|                             | Physical layer:       | O USB O Serial (over US                                       | 5B) 🧿 Ethernet 🔇    | Bluetooth 🔿 CAN     | O Configured connections |    |
|                             | Configuration         |                                                               |                     | Timing [ms]         |                          |    |
|                             | IP address:           | 192,168.0.                                                    | 10                  | Transmission delay: | 0                        |    |
|                             | TCP port              | [                                                             | 502 🚔               | Pernonce delaw      | 0                        |    |
|                             | TCP pole              |                                                               | 202                 | Response delay:     | U                        |    |
|                             | Unit ID:              |                                                               | 255 -               | Timeout:            | 5000                     |    |
|                             | Connecte              | es: D                                                         |                     | Telegram size:      | 40                       |    |
|                             | Current connectio     | n: Ethernet/Modhus.ICP/1                                      | 192 168 0 10:502/@  | 255#0#0#5000#40     |                          | Te |
|                             | Chathan Chathan       |                                                               | 152.100.0.10.502/@. | 255**************   |                          |    |
|                             | status:               | Communication Manag<br>Device online.<br>[WEG, SSW900, V1.60] | er online.          |                     |                          |    |

5) Clicking OK will bring you to the Application window.

| Print | _     |
|-------|-------|
|       |       |
|       |       |
|       |       |
|       | Print |

- 6) No changes are needed on this screen. Click Finish.
- 7) Close this Configuration. You will not need to use these firmware update configurations again.

## SSW900 Commissioning

1) Create a new Configuration for Soft Starter and SSW900-CETH-W parametrization. Name as appropriate as this is the Configuration you will use to commission the Soft Starter. For demonstration, the same name is used in Configuration name and Resource name.

| Configuration name: | SSW900_Commissioning                                                           | (                                                                                                    |                                                                                                    |
|---------------------|--------------------------------------------------------------------------------|----------------------------------------------------------------------------------------------------|----------------------------------------------------------------------------------------------------|
| Configuration path: | C:/Users/lone/WPS 3.10                                                         | Configurations                                                                                                    |                                                                                                    |
| Resource name:      | SSW900_Commissioning                                                           |                                                                                                    |                                                                                                    |
| Resource type:      | • Resource (default)                                                           | O Application                                                                                                    |                                                                                                    |
|                     |                                                                                |                                                                                                    |                                                                                                    |
|                     |                                                                                |                                                                                                    |                                                                                                    |
|                     |                                                                                |                                                                                                    |                                                                                                    |
|                     |                                                                                |                                                                                                    |                                                                                                    |
|                     |                                                                                |                                                                                                    |                                                                                                    |
|                     |                                                                                |                                                                                                    |                                                                                                    |
|                     |                                                                                |                                                                                                    |                                                                                                    |
|                     |                                                                                |                                                                                                    |                                                                                                    |
|                     | Configuration name:<br>Configuration path:<br>Resource name:<br>Resource type: | Configuration name: SSW900_Commissioning<br>Configuration path: C:/Users/Ione/WPS 3.10<br>Resource name: SSW900_Commissioning<br>Resource type: O Resource (default) | Configuration name:       SSW900_Commissioning         Configuration path:       C:/Users/lone/WPS 3.10 Configurations         Resource name:       SSW900_Commissioning         Resource type: <ul> <li>Resource (default)</li> <li>Application</li> </ul> |

2) Click Next. This will bring you to the Communication configuration screen. The Physical layer selection will be USB by default. You can continue your configuration via USB, or change to Ethernet. In order to set an IP address other than the default, you must use USB communication.

| Name<br>Communication<br>configuration<br>Device selection | Communication mar<br>Host:<br>Port:                               | nager<br>Iocalhost<br>34502                                                                | ]                                                                                                    |                                                                                                    |
|------------------------------------------------------------|-------------------------------------------------------------------|--------------------------------------------------------------------------------------------|----------------------------------------------------------------------------------------------------|----------------------------------------------------------------------------------------------------|
| Device selection                                           | Device<br>Preset:<br>Physical layer:<br>Configuration<br>Unit ID: | SSW900 V<br>USB O Serial (over USB) O                                                      | ) Ethernet O Bluetooth CAN<br>Timing [ms]<br>Transmission delay:<br>Response delay:<br>Timeout:<br>Telegram size: | Configured connections  C Configured connections  C Configured connect |
|                                                            | Current connection<br>Status:                                     | USB/@0#0#0#1000#240<br>Communication Manager onl<br>Device online.<br>[WEG, SSW900, V1.60] | ine.                                                                                                    | Test                                                                                                    |

#### USING A USB CONNECTION

• For a USB connection, click the Test button and verify that the Status message is correct. If the SSW900 or Device Online is not present in the Status box, verify the USB cable is connected correctly, the SSW900 has control power and that SSW900 is selected in the Preset drop down. If the problem persists, contact ADC tech support. Clicking Next will bring up the Device selection window. Proceed to Step 3.

#### **USING AN ETHERNET CONNECTION**

• For an Ethernet connection, select the Ethernet radio button and verify that the Status message is correct. If the device shown is "SSW900-CETH-W", then close this dialog, reboot the SSW900 and restart the Post Update procedure. If the problem persists, contact ADC tech support. The Unit ID must be set to 255. Clicking Next will bring up the Device selection window. Proceed to Step 3.

| wes New Configuration             |                      |                                                                 |                  |                     |                      | >            |
|-----------------------------------|----------------------|-----------------------------------------------------------------|------------------|---------------------|----------------------|--------------|
| Steps                             | Communication config | uration                                                         |                  |                     |                      |              |
| 1. Name                           | Communication mana   | iger                                                            |                  |                     |                      |              |
| 2. Communication<br>configuration | Host: Id             | calhost                                                         |                  |                     |                      |              |
| 3. Device selection               | Port: 3              | 4502                                                            |                  |                     |                      |              |
|                                   |                      |                                                                 |                  | P                   |                      |              |
|                                   | Preset:              | sw900 ~                                                         |                  |                     |                      |              |
|                                   | Physical layer:      | USB Serial (over USB                                            | Ethernet         |                     | O Configured connect | ions         |
|                                   | Configuration        |                                                                 |                  | Timing [ms]         |                      |              |
|                                   |                      | [                                                               |                  |                     |                      |              |
|                                   | IP address:          | 192.168.0.10                                                    | 0                | Transmission delay: | 0                    |              |
|                                   | TCP port:            |                                                                 | 502 🜩            | Response delay:     | 0                    |              |
|                                   | Unit ID:             |                                                                 | 255 🗢            | Timeout:            | 5000                 |              |
|                                   | Connected du res     | Dis                                                             |                  | Telegram size:      | 240                  |              |
|                                   |                      |                                                                 |                  |                     |                      |              |
|                                   |                      | $\sim$                                                          |                  |                     |                      |              |
|                                   |                      |                                                                 |                  |                     |                      |              |
|                                   | Current connection:  | Ethernet/Modbus-TCP/19                                          | 2.168.0.10:502/@ | 255#0#0#5000#240    |                      | Test         |
|                                   | Status:              | Communication Manager<br>Device online.<br>[WEG, SSW900, V1.60] | r online.        |                     |                      |              |
|                                   |                      | 1                                                               |                  |                     |                      |              |
|                                   | •                    |                                                                 | < <u>B</u> ac    | k Next >            | Einish Cancel        | <u>H</u> elp |

3) These steps apply to both USB and Ethernet connections. On the Device selection screen, click the Identify Device button and verify that the Version reads 1.6X or above and that the Ethernet communication module SSW900-CETH-W is shown in the correct slot. Contact AutomationDirect technical support if any of the values on this screen are incorrect.

| Steps                                                                                                    | Device selection                                                           |                                                                                                    |
|----------------------------------------------------------------------------------------------------|----------------------------------------------------------------------------|----------------------------------------------------------------------------------------------------|
| <ol> <li>Name</li> <li>Communication<br/>configuration</li> <li>Device selection</li> <li>Application</li> </ol> | Type: SSW900<br>Version: 1.6X<br>Siot1 Ethernet<br>Siot2 Anybus-CC<br>Iden | tify Device<br>Features<br>A Soft-Starter de baixa tensão SSW900 é um produto de alto<br>desempenho o qual permite o controle da partida, parada e<br>a proteção de motores de Indução trifásicos de baixa tensão.<br>Desta forma evitam-se choques mecânicos na carga, surtos<br>de corrente na rede de alimentação, e a quiema do motor.<br>Uma das principais características deste produto é a grande<br>robustez nas técnicas de deteçção de faihas e alarmes na<br>rede de alimentação e conexões, tornando possível ao<br>cliente escolher qual a melhor forma de proteger o seu<br>motor. |
| 1-11                                                                                                    |                                                                            | e Parte Marta Einich Canad Uni                                                                                                    |

4) Clicking Next will bring up the Application window.

| eps                   | Application       |       |
|-----------------------|-------------------|-------|
| Name<br>Communication | Import WLP Backup |       |
| Device selection      | i lie Paul        |       |
| Application           |                   |       |
|                       |                   |       |
|                       |                   | Print |

- 5) No changes are needed on this screen. Click Finish.
- 6) Select Online from the WPS pulldown menu, then Connect Device.

| ies W        | /EG Pr       | ogrammi        | ng Suite | ≥ 3.10      |              |         |   |
|--------------|--------------|----------------|----------|-------------|--------------|---------|---|
| <u>F</u> ile | <u>E</u> dit | <u>O</u> nline | Tools    | Window      | <u>H</u> elp |         |   |
| ¢            | ¢            | 4              | 💪 Conn   | ect Device  |              | F9      |   |
| Con          | figurat      |                | 🗿 Conn   | ected Devi  | ce Informat  | ion F10 |   |
| (            | ) SSI        |                | Quick    | Parameter   | Monitorin    | g       |   |
| Ē            |              |                | Read     | Parameters  | from Devi    | ce      | > |
|              |              |                | Write    | Parameter   | s to Device  |         | > |
|              | <u>ا</u> ۰۰  |                | Dowr     | nload Reso  | urce         | F8      |   |
|              | <u>+</u>     | (              | ) Uploa  | ad Resource | e            | Ctrl+F8 |   |
|              |              | Đ              | Comp     | are Device  | Resource     |         |   |
|              |              |                | Onlin    | e Comman    | d            |         | > |
|              |              | 1              | Force    | I/O         |              |         |   |
|              |              |                | Firmv    | vare downl  | oad          |         |   |
|              |              | 5              | WCoi     | mm          |              |         |   |
|              |              |                |          |             |              |         |   |

#### A successful connection is indicated by a green indicator in the bottom right corner of WPS. **Ethernet Connection**

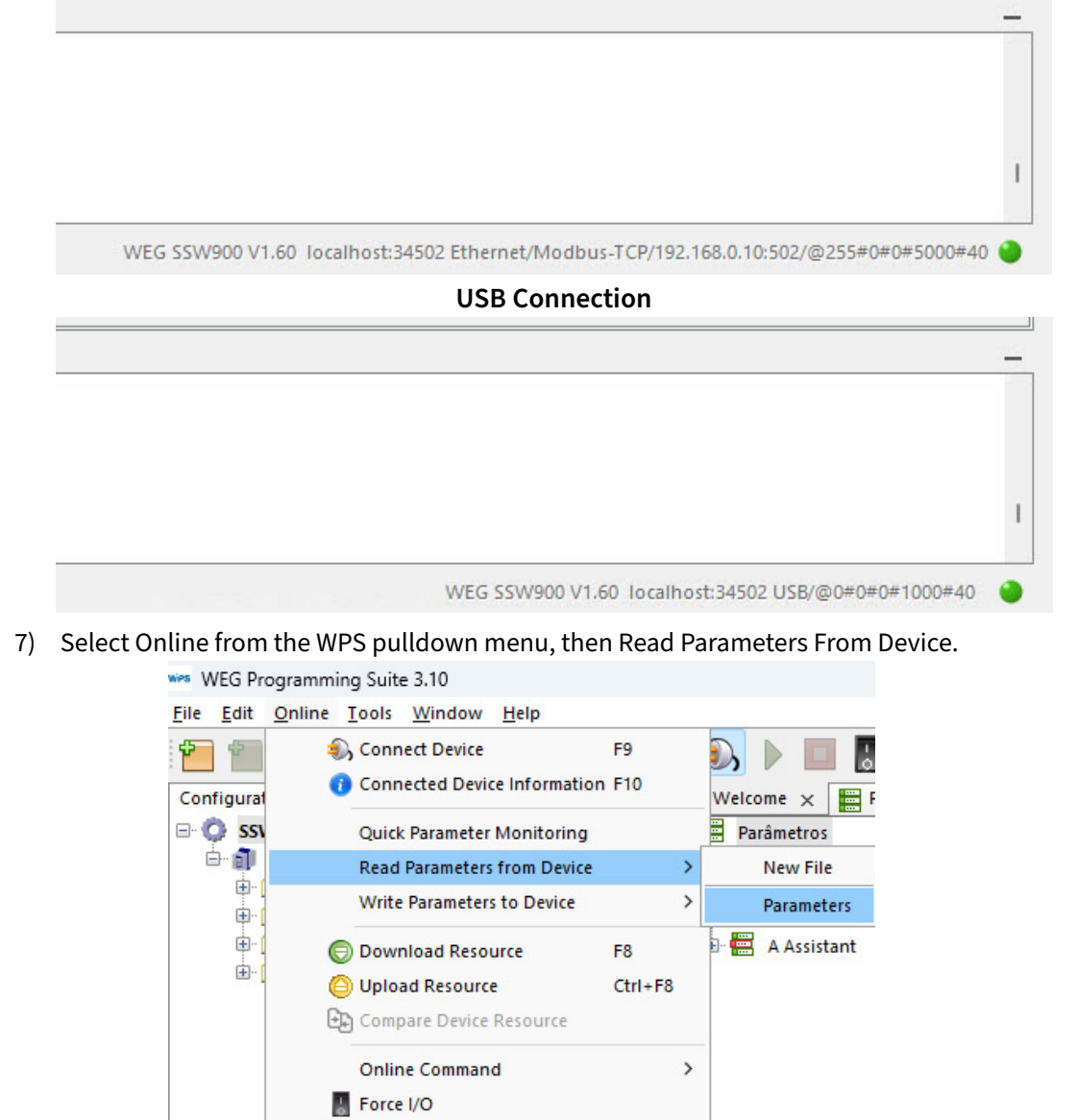

<u>ن</u>

💠 WComm

Firmware download

8) Expand the Parameter window to show additional parameter rows and value columns. Note the Online column updating as well as the progress in the Output window at the bottom of WPS.

| File Edit Online Tools Window Help |                     |           |                       |                                 |                                 |         |
|------------------------------------|---------------------|-----------|-----------------------|---------------------------------|---------------------------------|---------|
|                                    | ⊜⊖ 🕄 ▶ 🗖            | 8 🍁       |                       |                                 | 1                               |         |
| Configurations × _                 | Welcome 🗙 🧮 Paramet | ers 🗙     |                       |                                 |                                 |         |
| SSW900_Commissioning               | Parâmetros          |           | 🕸 🚳 📝 🖓 📾 🛲           |                                 |                                 |         |
| SSW900 Commissioning (SSW900 v1.6) | 🗄 🗮 S Status        | 3         |                       |                                 |                                 |         |
| Parameter                          | 🗄 🛄 D Diagnostics   | Parameter | Description           | Offline                         | Online                          | Min     |
| Program                            | C Configurations    | A1.1      | Mode                  | 0: No                           | 0: No                           | 0: No   |
| Diagnostic                         | A Assistant         | C1.1      | Types of Control      | 1: Voltage Ramp + Current Limit | 1: Voltage Ramp + Current Limit | t 0: Vc |
| Wizards                            |                     | C1.2      | Initial Start Voltage | 30                              | 30                              | 25      |
|                                    |                     | C1.3      | Maximum Start Time    | 20                              | 20                              | 1       |
|                                    |                     | C1.4      | Start End Detection   | 1: Automatic                    | 1: Automatic                    | O: Ti   |
|                                    |                     | C1.5      | Initial Current Ramp  | 150                             | 150                             | 150     |
|                                    |                     | C1.6      | Current Ramp Time     | 20                              | 20                              | 1       |
|                                    |                     | C1.7      | Current Limit         | 300                             | 300                             | 150     |
|                                    |                     | C1.8      | Start Torque Chara.   | 1: Constant                     | 1: Constant                     | 1: Co   |
|                                    |                     | C1.9      | Initial Start Torque  | 30                              | 30                              | 10      |
|                                    |                     | C1.10     | End Start Torque      | 110                             | 110                             | 10      |
|                                    |                     | C1.11     | Minimun Start Torque  | 27                              | 27                              | 10      |
|                                    |                     | C1.12     | Min.Start Torq. Time  | 20                              | 20                              | 1       |
|                                    |                     | C1.13     | Stop Time             | 0                               | 0                               | 0       |
|                                    | 1                   |           | las a constant        |                                 | 1                               |         |

| - |  |  |  |
|---|--|--|--|
|   |  |  |  |

Output Default Default 1:57:33.067 [INFO] PAR\_S5\_2\_1: 258 25 Apr 2025 10:57:33.067 [INFO] PAR\_S5\_2\_2: 18 25 Apr 2025 10:57:33.075 [INFO] PAR\_S5\_2\_2: 10 25 Apr 2025 10:57:33.075 [INFO] PAR\_S5\_2\_4: 0 25 Apr 2025 10:57:33.079 [INFO] PAR\_S5\_2\_5: 0 25 Apr 2025 10:57:33.091 [INFO] PAR\_S5\_2\_2: 0 25 Apr 2025 10:57:33.091 [INFO] PAR\_S5\_2\_1: 0 25 Apr 2025 10:57:33.005 [INFO] PAR\_S5\_2\_1: 0 25 Apr 2025 10:57:33.100 [INFO] PAR\_S5\_2\_1: 0 25 Apr 2025 10:57:33.100 [INFO] PAR\_S5\_4\_1: 0 25 Apr 2025 10:57:33.101 [INFO] PAR\_S5\_4\_1: 0 25 Apr 2025 10:57:33.101 [INFO] PAR\_S5\_4\_1: 0 25 Apr 2025 10:57:33.101 [INFO] PAR\_S5\_4\_1: 0 25 Apr 2025 10:57:33.101 [INFO] PAR\_S5\_4\_2: 0 25 Apr 2025 10:57:33.115 [INFO] PAR\_S5\_5\_1: 0 25 Apr 2025 10:57:33.125 [INFO] PAR\_S5\_5\_1: 0 25 Apr 2025 10:57:33.125 [INFO] PAR\_S5\_5\_2: 0 25 Apr 2025 10:57:33.127 [INFO] PAR\_S5\_2.2: 0 25 Apr 2025 10:57:33.127 [INFO] PAR\_S5\_2.2: 0 25 Apr 2025 10:57:33.127 [INFO] PAR\_S5\_5\_2.2: 0 25 Apr 2025 10:57:33.27 [INFO] PAR\_S5\_5\_2.2: 0 25 Apr 2025 10:57:33.27 [INFO] PAR\_S5\_5\_2.2: 0 25 Apr  9) After the parameter upload is complete, check parameter S3.2 Software Version to make sure both the Soft Starter and the SSW900-CETH-W module are firmware version 1.60.
 The Soft Starter is S3.2.2.1 and the comm card is S3.2.2.8 or .10. depending on the slot it is in.

| arametros                    |            | 🕸 🏠 📳            |             |                    |             |           |                 |
|------------------------------|------------|------------------|-------------|--------------------|-------------|-----------|-----------------|
| S Status                     | Demonster  | Description      | 045         | Online             | A distances | Mandanian | Faster stilles  |
| r 🔚 S1 Measurements          | Parameter  | Description      | Omine       | Unine              | Minimum     | Maximum   | ractory setting |
| - S2 I/O                     | \$3.2.1    | Package          | 1.60        | 1.60               | 0.00        | 99.99     | 1.60            |
| 53 SSW900                    | \$3.2.2.1  | Control 1 V      | 1.60        | 1.60               | 0.00        | 99.99     | 1.60            |
| 🗄 📟 S3.1 SSW Status          | \$3.2.2.2  | Control 1 rev.   | 6218        | 6218               | -32768      | 32767     | 0               |
| S3 2 Software Version        | \$3.2.2.3  | Bootloader V     | 1.03        | 1.03               | 0.00        | 99.99     | 1.03            |
| the solution of the solution | \$3.2.2.4  | Bootloader rev.  | 6130        | 6130               | -32768      | 32767     | 0               |
| S5.2.2 Details               | \$3.2.2.5  | HMI rev.         | 7550        | 7550               | -32768      | 32767     | 0               |
| S3.2.2.11 Software Vers      | \$3.2.2.6  | Control 2 V      | 1.60        | 1.60               | 0.00        | 99.99     | 1.60            |
| 🐵 🚟 S3.3 SSW Model           | \$3.2.2.7  | Control 2 rev.   | 6187        | 6187               | -32768      | 32767     | 0               |
| 🐵 🛲 S3.4 Fan Status          | \$3.2.2.8  | Accessory 1 V    | 1.60        | 1.60               | 0.00        | 99.99     | 0.00            |
| 🗄 🚟 S3.5 Accessories         | \$3.2.2.9  | Accessory 1 rev. | 6222        | 6222               | -32768      | 32767     | 0               |
| S4 Temperatures              | \$3.2.2.10 | Accessory 2 V    | 0.00        | 0.00               | 0.00        | 99.99     | 0.00            |
| S5 Communications            | \$3.2.2.11 | Accessory 2 rev. | 0           | 0                  | -32768      | 32767     | 0               |
| S6 SoftPLC                   |            |                  |             |                    |             |           |                 |
| D Diagnostics                |            |                  |             |                    |             |           |                 |
| C Configurations             |            |                  |             |                    |             |           |                 |
| A Assistant                  |            |                  | SSW900-C    | ETH-W              |             |           |                 |
|                              |            |                  | Firmware V  | ersion             |             |           |                 |
|                              |            |                  | Firmware v  | ersion             |             |           |                 |
|                              | 1          |                  | Accessory 1 | ersion<br>= Slot 1 |             |           |                 |

Firmware update for the SSW900 soft starter and the SSW900-CETH-W Ethernet module is now complete. Both are ready for normal commissioning.

## **USER GUIDE LINKS**

Refer to the WEG User Guides for device and programming specifics.

<u>SSW900 User Manual</u> <u>SSW900 Ethernet Manual</u> <u>SSW900 Programming Manual</u>